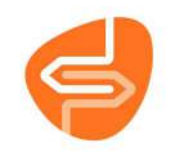

## Begrippenlijst cursus Collectie bestellen en koppelen

| Algemeen    |                                                                                        |
|-------------|----------------------------------------------------------------------------------------|
| ILS         | Integrated Library System – Engelse term voor een bibliotheeksysteem (bijv. Wise)      |
| КВ          | Koninklijke Bibliotheek                                                                |
| NBD Biblion | Grootste leverancier van bibliotheekboeken en titelbestanden                           |
| OCLC        | Online Computer Library Center – leverancier van het Wise bibliotheek programma        |
| OCW         | Ministerie van Onderwijs, Cultuur en Wetenschap                                        |
| POI         | Provinciale Ondersteuningsinstelling (bijv. Probiblio)                                 |
| SPN         | Samenwerkende POI's Nederland                                                          |
| VNG         | Vereniging Nederlandse Gemeenten                                                       |
| VOB         | Vereniging Openbare Bibliotheken                                                       |
| Wise        | Merknaam; computerprogramma van OCLC voor alle aspecten van Bibliotheekautomatisering. |

| Bestellen   |                                                                                                 |
|-------------|-------------------------------------------------------------------------------------------------|
| 80 - 20     | Principe waarbij de collectioneur 80% van de tijd besteedt aan 20% van de collectie en andersom |
| AI          | Aanschaf Informatie, afkomstig van de NBD                                                       |
| NBD Code    | NBD-nummer, NBD-klantnummer, laatste 3 cijfers zijn referentie                                  |
| Muteren     | Gewenste wijzigingen aanbrengen in bijvoorbeeld aantal of eigenaar.                             |
| Splitsen    | Bestelling van meerdere exemplaren splitsen                                                     |
| Verwijderen | Verwijderen van de bestelling                                                                   |
| PKK bestand | Digitale pakbon van de NBD. Komt overeen met de pakbon/geleidebon in de doos van de NBD         |
| TMS         | Bestelsynchronisatie van bestellingen bij de NBD met Wise (terugmeldservice)                    |
| SO          | Standing Orders, abonnementen voor automatisch bestellen                                        |

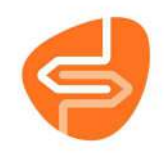

| Weekaanbod          | Weekaanbod NBD, wordt ook wel AI-week genoemd                                                |
|---------------------|----------------------------------------------------------------------------------------------|
| Bestelreeks         | Reeks van aanbiedingen die bij elkaar horen zoals: Boeken, AVM, Express, Thema               |
| Status              | Status van het weekaanbod (Bestellen, In bestelling en Bevestigd)                            |
| Koppelopmerking     | Kan worden toegevoegd bij het bestellen van een exemplaar                                    |
| ISBN                | Internationaal Standaard Boeknummer (streepjescode achterop het boek, begint met 978 of 979) |
| Bestellen Stichting | Bestellen voor meerdere vestigingen tegelijk, maak eigen keuze uit titelaanbod               |

| BCB                   |                                                                                                    |
|-----------------------|----------------------------------------------------------------------------------------------------|
| ВСВ                   | Bibliotheek Collectie Beheer: bestellen per collectiecluster, met aanvullende functionaliteiten om de collectie te beheren (saneren, rouleren en floaten) voor alle deelnemende vestigingen. De collectie wordt als 1 geheel gezien, besteladvies wordt gegenereerd door Wise voor de hele collectie |
| Collectiecluster      | Titels verzameld in groepen per onderwerp/genre. Er zijn 72 clusters bij de RCB en bij de BCB. Doel: bestellen eenvoudiger maken                                                                                                    |
| Roulatiemethode       | Voorwaarden waarop exemplaren in aanmerking komen voor rouleren                                                                                                    |
| Saneermethode         | Voorwaarden waarop exemplaren in aanmerking komen voor saneren (o.a. nul termijn, leeftijd)                                                                                                    |
| Kastprofielen         | Nodig voor de BCB; hier staat o.a. de bezitsomvang in aantal exemplaren, het percentage van het<br>aantal exemplaren dat binnen moet staan en daadwerkelijk binnen staat, het aantal exemplaren<br>waarvoor maximaal ruimte is en de roulatiemethode.                                                |
| Vestigingsklasse      | Om exemplaren bij de aanschaf te kunnen verdelen naar grootte van de vestigingen                                                                                                    |
| Saneren               | Het automatisch opschonen van de collectie aan de hand van wekelijkse actielijsten                                                                                                    |
| Rouleren              | Het verplaatsen van exemplaren uit een vestiging waar ze niet goed lopen naar een andere vestiging                                                                                                    |
| Floaten               | Exemplaren blijven in de vestiging waar ze worden ingeleverd                                                                                                    |
| Exemplaren actielijst | Wekelijkse lijst waar de exemplaren op staan die moeten worden afgeschreven en/of rouleren                                                                                                    |

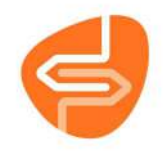

| RCB              |                                                                                                    |
|------------------|----------------------------------------------------------------------------------------------------|
| RCB              | Rationeel Collectie Beheer: bestellen per collectiecluster, besteladvies wordt gegenereerd door Wise voor meerdere vestigingen tegelijk |
| Collectiecluster | Titels verzameld in groepen per onderwerp/genre. Doel: bestellen eenvoudiger maken                                                      |

| Exemplaren koppelen / |                                                                                              |
|-----------------------|----------------------------------------------------------------------------------------------|
| inzien                |                                                                                              |
| Koppelen              | Het aanbrengen van de connectie tussen een (nieuw) exemplaar en een titel                    |
| Kastplaatsing of      | De kast waarin een exemplaar is geplaatst                                                    |
| Plaatsing             |                                                                                              |
| Kastindeling          | Overzicht van de kasten die zijn ingesteld voor een vestiging                                |
| Plankklaar Koppelen   | Koppelen d.m.v. innemen (1 actie)                                                            |
| Koppelen met          | Koppelen via Wise menu (2 acties)                                                            |
| bestelbestanden       |                                                                                              |
| Koppelen met factuur  | Noodoplossing wanneer niet op de gebruikelijke manier gekoppeld kan worden                   |
| Koppelen zonder       | Voor zelf aangeschafte materialen (vaak gebruikt op scholen)                                 |
| factuur               |                                                                                              |
| Centraal Koppelen     | Koppelen op één vestiging, waarna de boeken op transport gaan naar de juiste vestiging       |
| Decentraal Koppelen   | Koppelen op de vestiging waar het materiaal in de kast komt te staan                         |
| Status I              | In bestelling: exemplaarnummer begint met #                                                  |
| Status TA             | Transport Acquisitie: geeft aan dat het exemplaar gekoppeld kan worden                       |
| Status TN             | Tranport Nieuw: na koppelen wordt de status T N (kan eventueel op transport) – exemplaar kan |
|                       | worden ingenomen                                                                             |
| Omlabelen             | Exemplaarnummer vervangen door een ander exemplaarnummer (barcode)                           |

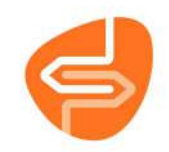

| Verkoppelen         | Exemplaar aan een andere titel koppelen                                                             |
|---------------------|----------------------------------------------------------------------------------------------------|
| Herloceren          | Exemplaren toevoegen aan de collectie van een andere vestiging                                      |
| Seriemuteren        | Functie bedoeld om een wijziging door te voeren op een serie exemplaren achter elkaar               |
| Plaatsing genereren | De kast(plaatsing) van een exemplaar bepalen op basis van de kastconversietabel                     |
| Kastconversietabel  | Hier wordt gedefinieerd in welke kast een exemplaar geplaatst moet worden                           |
| Scat                | Statistische categorie: alle titels en exemplaren hebben een scat die automatisch wordt gegenereerd |
|                     | op basis van titelkenmerken (jeugd, volwassenen, informatief, verhalend, materiaal etc.)            |